# SDU 🎓

# Rapport: Sammentælling af fraværsdage

Rapporten giver overblik over fraværshistorikken i en afdeling eller for specifikke medarbejdere inden for en angivet periode.

#### Målgruppe

- Fraværsadministratorer
- Linjeledere

## Indhold

Vejledningen indeholder:

- Vejledning
- Tolkning af data
- Eksporter til Excel

# Vejledning

Log på HCM.

Vælg Fraværsrapporter.

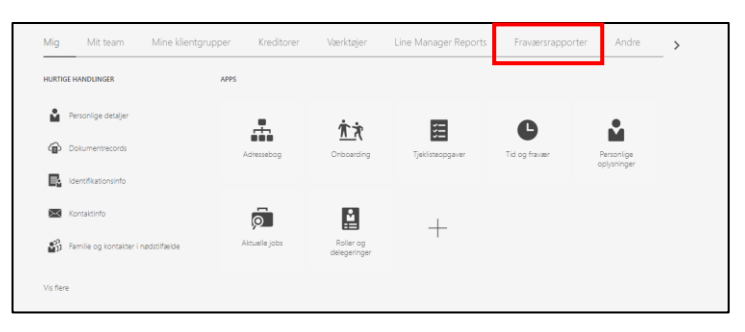

Vælg rapporten Sammentælling af fraværsdage:

| < | Anlægsaktiver | Min virksomhed                               | Værktøjer | Konfiguration                     | Fraværsrapporter                 | Andre                           |   |  |
|---|---------------|----------------------------------------------|-----------|-----------------------------------|----------------------------------|---------------------------------|---|--|
|   | APPS          |                                              |           |                                   |                                  |                                 |   |  |
|   |               |                                              |           |                                   |                                  |                                 | + |  |
|   |               | Ferieafholdelse<br>september til<br>december | Ferieplan | Leder-ferieovers<br>med sikkerhed | igt Personlig<br>i ferieoversigt | Sammentælling af<br>fraværsdage | I |  |
|   |               |                                              |           |                                   |                                  |                                 |   |  |

## Rapport over medarbejders fravær

Udfyld:

- Medarbejder → Navn på medarbejder
- Fraværstype  $\rightarrow$  Ønskede fraværstype
- Ferie fra → startdatoen for det ønskede ferieår
- Ferie indtil → slutdatoen for det ønskede ferieår

#### Tryk Anvend:

| Medarbejder | ▼ Afdeling  | Ť        | Fraværstype Ferie | Y              | Fra dato 01-0 | 9-2021               | 6          | Til dato 31-08-20                 | 2 Anvend |
|-------------|-------------|----------|-------------------|----------------|---------------|----------------------|------------|-----------------------------------|----------|
| = xdo       |             | 1        | / 2   - 100% +    | 5              |               |                      |            |                                   | ± 6      |
|             | Medarbejder | Afdeling | Samment           | Exelling af fr | aværsdag      | <b>e</b><br>Varighed | Helligdage | Gennemsnitlig<br>fraværstimer pr. |          |
|             |             |          | Ferie             | 18-10-2021     | 22-10-2021    | 5.00                 | 0          | uge                               |          |
|             |             |          | Ferie             | 20-12-2021     | 21-12-2021    | 2,00                 | 0          |                                   |          |
|             |             |          | Ferie             | 23-12-2021     | 27-12-2021    | 2,00                 | 3          |                                   |          |
|             |             |          | Ferie             | 30-12-2021     | 30-12-2021    | 1,00                 | 0          |                                   |          |
|             |             |          | Ferie             | 18-07-2022     | 05-08-2022    | 15,00                | 0          |                                   |          |
|             |             |          | Ferie             | 17-10-2021     | 22-10-2021    | 5,00                 | 0          |                                   |          |
| 2           |             |          | Ferie             | 27-12-2021     | 28-12-2021    | 2,00                 | 0          |                                   |          |
|             |             |          | Ferie             | 14-02-2022     | 18-02-2022    | 5,00                 | 0          |                                   |          |
|             |             |          |                   |                |               |                      |            |                                   |          |

### Rapport over en eller flere afdelinger:

Udfyld:

- Afdeling → Navn på afdeling
- Fraværstype → Ønskede fraværstype
- Ferie fra  $\rightarrow$  startdatoen for det ønskede ferieår
- Ferie indtil → slutdatoen for det ønskede ferieår

| Medarbejder           | Atdeling    | <b>•</b> • | Fraværstype Ferie |                   | Fra dato 01-0    | 9-2021   | 6          | Til dato 31-08-20                        | Anvend   |       |   |
|-----------------------|-------------|------------|-------------------|-------------------|------------------|----------|------------|------------------------------------------|----------|-------|---|
| Output Download Excel |             |            |                   |                   |                  |          |            |                                          | ⊕ :≡ [   | - ¢ 0 |   |
| ≡ xdo                 |             | 1          | / 2   - 100% +    | I 🖾 🕈             |                  |          |            |                                          | <u>*</u> | • :   |   |
|                       |             |            | Samment           | ælling af fr      | aværsdag         | e        |            |                                          |          |       | Î |
| 1                     | Medarbejder | Afdeling   | Fraværstype       | Fraværs startdato | Fraværs slutdato | Varighed | Helligdage | Gennemsnitlig<br>fraværstimer pr.<br>uge | _        |       |   |
|                       |             |            | Ferie             | 18-10-2021        | 22-10-2021       | 5,00     | 0          |                                          |          |       |   |
|                       |             |            | Ferie             | 20-12-2021        | 21-12-2021       | 2,00     | 0          |                                          |          |       |   |
|                       |             |            | Ferie             | 23-12-2021        | 27-12-2021       | 2,00     | 3          |                                          |          |       |   |
|                       |             |            | Ferie             | 18-07-2022        | 05-08-2022       | 15.00    | 0          |                                          |          |       |   |
|                       |             |            | Ferie             | 17-10-2021        | 22-10-2021       | 5,00     | 0          |                                          |          |       |   |
|                       |             |            | Ferie             | 27-12-2021        | 28-12-2021       | 2,00     | 0          |                                          |          |       |   |
| 2                     |             |            | Ferie             | 14-02-2022        | 18-02-2022       | 5,00     | 0          |                                          |          |       |   |
|                       |             |            | Forie             | 13-04-2022        | 13-04-2022       | 1,00     | 0          |                                          |          |       |   |

For overblik over fraværet i flere afdelinger.

Tryk på *drop-down pilen* ud for Afdeling.

Tryk på Søg:

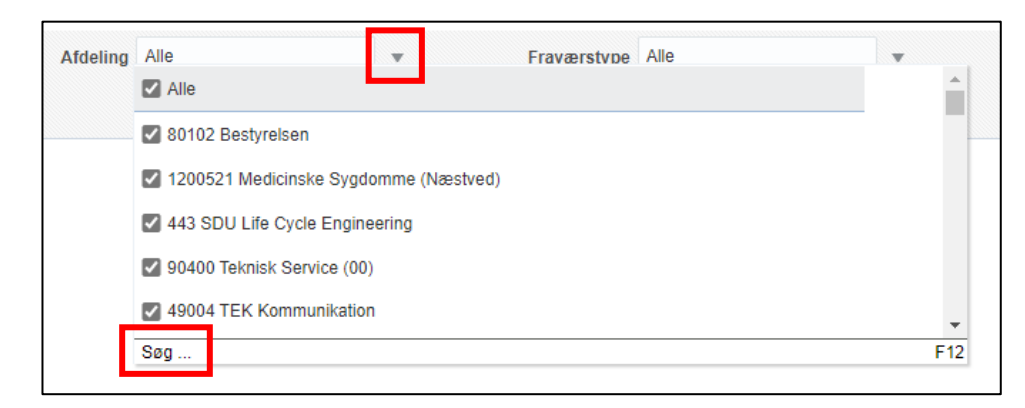

Et nyt vindue kommer frem.

Søg afdelingen frem i søgefeltet via afdelingsnummer.

#### Tryk søg:

0 × Søg Tilgængelig Valgte Alle Navn Starter med -Søg Forskel på store og s bogstaver ≽ Flyt 10102 ORCA og Dermatovenerologi 1 101020 Allergicentret 1010201 All, OUH, ORCA - Odense Research Center for Ar 10103 REHPA Flyt alle 10103 REHPA 10104 Akut medicin 10106 Kilnisk Epidemilogi 10107 Patologi 10108 Lungemedicin 10109 Oto Rhyno laryngologi 10110 Neurokirurgi 10110 Neurokirurgi Fjern alle 10110 Neurokirurgi 10111 Onkologi 1011101 AgeCare 1011101 KI, OUH, Forskningsenhed for AgeCare - Academ -OK Annuller

Marker afdelingerne og tryk Flyt.

| Søg                                                                    |                                                                           | 0      | ×  |
|------------------------------------------------------------------------|---------------------------------------------------------------------------|--------|----|
| Tilgængelig<br>Navn Starter med - Porskel på store og små<br>bogstaver | Valgte       Alle       Flyt       Flyt alle       Fjern       Fjern alle |        |    |
|                                                                        | OK A                                                                      | nnulle | er |

## Afdelingerne fremgår nu af Valgte.

## Tryk OK:

| Søg                                                                                |                                               | 0 >    | ĸ |
|------------------------------------------------------------------------------------|-----------------------------------------------|--------|---|
| Tilgængelig<br>Navn Starter med  Søg Forskel på store og små<br>bogstaver<br>Værdi | Valgte Alle Flyt Flyt alle Fjern G Fjerm alle |        |   |
|                                                                                    | ОК Ал                                         | nuller | • |

#### Tryk Anvend:

|        | Medarbejder                                                                                                    | v | Afdeling    | T F      | Fraværstype Ferie | Ŧ                 | Fra dato 01-0    | 9-2021   | 6          | Til dato 31-08-20                        | 22 0 Anvend              |
|--------|----------------------------------------------------------------------------------------------------|---|-------------|----------|-------------------|-------------------|------------------|----------|------------|------------------------------------------|--------------------------|
| Output | Download Excel                                                                                                    |   |             |          |                   |                   |                  |          |            |                                          | ⊕ ≔ <mark>⊳</mark> ∗ ¢ ⊚ |
| ≡      | xdo                                                                                                    |   |             | 1        | / 2   - 100% +    | 1 🗄 🔊             |                  |          |            |                                          | ± ē :                    |
|        |                                                                                                    |   |             |          | Samment           | ælling af fr      | aværsdag         | e        |            |                                          | Â                        |
|        | 1                                                                                                    |   | Medarbejder | Afdeling | Fraværstype       | Fraværs startdato | Fraværs slutdato | Varighed | Helligdage | Gennemsnitlig<br>fraværstimer pr.<br>uge | _                        |
|        |                                                                                                    |   |             |          | Ferie             | 18-10-2021        | 22-10-2021       | 5,00     | ٥          |                                          |                          |
|        | Contraction of the local division of the local division of the loc |   |             |          | Ferie             | 20-12-2021        | 21-12-2021       | 2,00     | 0          |                                          |                          |
|        |                                                                                                    |   |             |          | Ferie             | 23-12-2021        | 27-12-2021       | 2,00     | 3          |                                          |                          |
|        |                                                                                                    |   |             |          | Ferie             | 30-12-2021        | 30-12-2021       | 1,00     | 0          |                                          |                          |
|        |                                                                                                    |   |             |          | Ferie             | 18-07-2022        | 05-08-2022       | 15,00    | 0          |                                          |                          |
|        |                                                                                                    |   |             |          | Ferie             | 17-10-2021        | 22-10-2021       | 5,00     | 0          |                                          |                          |
|        |                                                                                                    |   |             |          | Ferie             | 27-12-2021        | 28-12-2021       | 2,00     | 0          |                                          |                          |
|        |                                                                                                    |   |             |          | Ferie             | 14-02-2022        | 18-02-2022       | 5,00     | 0          |                                          |                          |
|        |                                                                                                    |   |             |          | Ferie             | 13-04-2022        | 13-04-2022       | 1,00     | 0          |                                          |                          |

# Tolkning af data

Rapportens data tolkes på følgende måde:

- *Fraværstype* = Hvilken type fravær der er tale om
- Fraværs startdato og Fraværs slutdato = perioden for fraværet
- Varighed = Antal fraværsdage (afhængig af fraværstypen er varighed inkl. eller ekskl. Helligdage)
- Helligdage = Antal helligdage der har været i den angivne fraværsperiode
- *Gennemsnitlig fraværstimer pr. uge* = Feltet viser det udfyldte timetal, som er skrevet i feltet "Gennemsnitlig fraværstime pr uge" ved indberetning af delvis fravær.

# **Eksporter til Excel**

Hvis rapporten eksporteres til Excel, har du flere muligheder for at sortere data.

#### Klik på fanen Download Excel:

(Nogle gange er det nødvendigt at trykke på anvend før rapporten kommer over i Excel.)

| Medarbejder                                                                                                    | v | Afdeling                              | T I      | Fraværstype Ferie | v                 | Fra dato 01-0    | 9-2021   | ©₀         | Til dato 31-08-20                        | 22 🖧 Anvend |  |
|----------------------------------------------------------------------------------------------------|---|---------------------------------------|----------|-------------------|-------------------|------------------|----------|------------|------------------------------------------|-------------|--|
| Output Download Excel                                                                                                    |   |                                       |          |                   |                   |                  |          |            |                                          | 중 汪 📴 🕸 😡   |  |
| ≡ xdo                                                                                                    |   |                                       |          | 1 / 2   - 100% +  |                   |                  |          |            |                                          | ± ē :       |  |
| and the second second se |   |                                       |          |                   |                   |                  |          |            |                                          |             |  |
|                                                                                                    |   | Sammentælling af fraværsdage          |          |                   |                   |                  |          |            |                                          |             |  |
|                                                                                                    |   | Medarbejder                           | Afdeling | Fraværstype       | Fraværs startdato | Fraværs slutdato | Varighed | Helligdage | Gennemsnitlig<br>fraværstimer pr.<br>uge |             |  |
|                                                                                                    |   |                                       |          | Ferie             | 18-10-2021        | 22-10-2021       | 5,00     | 0          |                                          |             |  |
|                                                                                                    |   |                                       |          | Ferie             | 20-12-2021        | 21-12-2021       | 2,00     | 0          |                                          |             |  |
|                                                                                                    |   |                                       |          | Ferie             | 23-12-2021        | 27-12-2021       | 2,00     | 3          |                                          |             |  |
|                                                                                                    |   |                                       |          | Ferie             | 30-12-2021        | 30-12-2021       | 1,00     | 0          |                                          |             |  |
|                                                                                                    |   | ,                                     |          | Ferie             | 18-07-2022        | 05-08-2022       | 15,00    | 0          |                                          |             |  |
|                                                                                                    |   |                                       |          | Ferie             | 17-10-2021        | 22-10-2021       | 5,00     | 0          |                                          |             |  |
| 2                                                                                                    |   |                                       |          | Ferie             | 27-12-2021        | 28-12-2021       | 2,00     | 0          |                                          |             |  |
|                                                                                                    |   | -                                     |          | Ferie             | 14-02-2022        | 18-02-2022       | 5,00     | 0          |                                          |             |  |
|                                                                                                    |   | · · · · · · · · · · · · · · · · · · · |          | Ferio             | 13-04-2022        | 13-04-2022       | 1,00     | 0          |                                          |             |  |

Rapporten downloades, og den kan åbnes i Excel.

Marker rækken for overskrifterne på kolonnerne:

| Filer | Hjem SDU Ir                    | ndsæt Sidelayout Forml | er Data Gennemse            | Vis Hjælp            | Datastreamer Inquire Acı                                                 | obat PowerPivot | п Ка                                     | ommentarer 🖉 🖻 | ි Del |  |  |  |
|-------|--------------------------------|------------------------|-----------------------------|----------------------|--------------------------------------------------------------------------|-----------------|------------------------------------------|----------------|-------|--|--|--|
| Γ     |                                | libri v 11 v A* A*     | ≡ <u>=</u> ≫~ <sup>ab</sup> | Standard             | <ul> <li>Betinget formatering ~</li> <li>Formatér som tabel ~</li> </ul> | 🔠 Indsæt 🗸      |                                          |                |       |  |  |  |
| Templ | afy Sæt ► F<br>ind × 🖋         | К Ц - 🕀 - 🙆 - 🗛 -      | ≡≡≡₫₩                       | 100 ÷ % 000 ÷        | 00 .00<br>00 →0 😿 Celletypografi ∽                                       | Formatér ¥      | Sortér og Søg og<br>filtrer * vælg *     | Følsomhed      |       |  |  |  |
|       | Udklipsholder 🖬                | Skrifttype             | Justering                   | Tal                  | Typografier                                                              | Celler          | Redigering                               | Følsomhed      | ~     |  |  |  |
| 15    | • : ×                          | $\checkmark f_x$       |                             |                      |                                                                          |                 |                                          |                | ^     |  |  |  |
|       | А                              | В                      | С                           | D                    | E F                                                                      | G               | Н                                        | 1              | 4     |  |  |  |
| 1     | 1 Sammentælling af fraværsdage |                        |                             |                      |                                                                          |                 |                                          |                |       |  |  |  |
| 3     | Medarbejder                    | Afdeling               | Fraværstype                 | Fraværs<br>startdato | Fraværs<br>slutdato Varighed                                             | Helligdage      | Gennemsnitlig<br>fraværstimer pr.<br>uge |                |       |  |  |  |

#### Vælg værktøjet Sortér og filtrer.

| Filer   | Hjem SDU In                    | dsæt Sidelayout Forml                                                                          | er Data Gennemse      | Vis Hjælp            | Datastreamer Inquire Acro                                                      | bat PowerPivot | P Ko                                             | ommentarer 🛛 🖻 | 3 Del |  |  |
|---------|--------------------------------|------------------------------------------------------------------------------------------------|-----------------------|----------------------|--------------------------------------------------------------------------------|----------------|--------------------------------------------------|----------------|-------|--|--|
| Templaf | y Saet ♂ F                     | ibri $11 \sim A^{\wedge} A^{\vee}$<br>$K \sqcup \sim \square \sim \Delta^{\sim} \Delta^{\sim}$ | ≡≡ <b>≡</b> ≫, • \$\$ | Standard             | → Betinget formatering →<br>→ Formatér som tabel →<br>00 → 00 Celletypografi → | Indsæt ∽       | ∑ × Â∀ ,<br>Sortér og iøg og<br>filtrer × /ælg × | Følsomhed      |       |  |  |
|         | Udklipsholder 🛛                | Skrifttype f                                                                                   | Justering             | Tal I                | Typografier                                                                    | Celler         | Redigering                                       | Følsomhed      | ^     |  |  |
| 15      | • = × •                        | / fx                                                                                           |                       |                      |                                                                                |                |                                                  |                | ^     |  |  |
|         | А                              | В                                                                                              | С                     | D                    | E F                                                                            | G              | н                                                | 1              |       |  |  |
| 1 2     | 1 Sammentælling af fraværsdage |                                                                                                |                       |                      |                                                                                |                |                                                  |                |       |  |  |
| 3       | Medarbejder                    | Afdeling                                                                                       | Fraværstype           | Fraværs<br>startdato | Fraværs<br>slutdato Varighed                                                   | Helligdage     | Gennemsnitlig<br>fraværstimer pr.<br>uge         |                |       |  |  |

Vælg Filtrer:

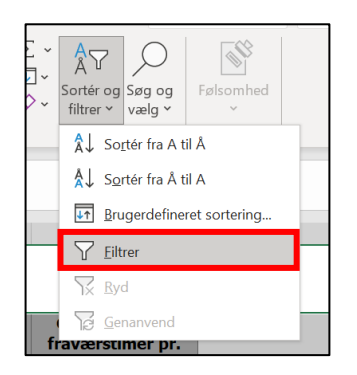

Der kommer nu drop-down pile ud fra hver overskrift.

Klik på pilene, og du kan sortere dataene:

|   | А          |       | В       | С           | D                    | E                   | F             | G          | н                       |
|---|------------|-------|---------|-------------|----------------------|---------------------|---------------|------------|-------------------------|
|   | 1          |       |         | Samme       | entælling            | af fravæi           | <u>rsdage</u> |            |                         |
| l | 2          |       |         |             |                      |                     |               |            | Connomenitlia           |
|   | Medarbejde | er At | fdeling | Fraværstype | Fraværs<br>startdato | Fraværs<br>slutdato | Varighed<br>• | Helligdage | fraværstimer pr.<br>uge |